# SNMP-Benutzerkonfiguration der Access Points WAP551 und WAP561

#### Ziel

Das benutzerbasierte Sicherheitsmodell in SNMPv3 ermöglicht es dem Administrator, Geräte in Benutzergruppen aufzuteilen, ihnen verschiedene Sicherheitsanmeldeinformationen zuzuweisen und so die Autorisierung des Verwaltungsvorgangs zu steuern. Auf der Seite für die Benutzerkonfiguration der Access Points WAP551 und WAP561 können Sie bis zu acht neue Benutzer definieren. In diesem Artikel wird erläutert, wie die Benutzerkonfiguration des Simple Network Management Protocol (SNMP) für WAP551- und WAP561-Access Points konfiguriert wird.

## Anwendbare Geräte

WAP551 WAP561

#### Softwareversion

·1,0/4,2

## **SNMP-Benutzerkonfiguration**

Schritt 1: Melden Sie sich beim Webkonfigurationsprogramm an, und wählen Sie **SNMP > Users aus**. Die Seite *Benutzer* wird geöffnet:

| Users        |        |                     |                            |                 |                        |
|--------------|--------|---------------------|----------------------------|-----------------|------------------------|
| SNMPv3 Users |        |                     |                            |                 |                        |
| User Name    | Group  | Authentication Type | Authentication Pass Phrase | Encryption Type | Encryption Pass Phrase |
| Add Edit     | Delete |                     |                            |                 |                        |
| Save         |        |                     |                            |                 |                        |

Schritt 2: Klicken Sie auf Hinzufügen, um einen neuen Benutzer hinzuzufügen.

| U            | Users       |            |                     |                            |                 |                                                                                                    |  |  |
|--------------|-------------|------------|---------------------|----------------------------|-----------------|----------------------------------------------------------------------------------------------------|--|--|
| SNMPv3 Users |             |            |                     |                            |                 |                                                                                                    |  |  |
|              | User Name   | Group      | Authentication Type | Authentication Pass Phrase | Encryption Type | Encryption Pass Phrase                                                                                                    |  |  |
|              | V NewUser   | NewGroup 💌 | MD5                 |                            | DES             | and the second second se |  |  |
|              | Add Edit De | eiete      |                     |                            |                 |                                                                                                    |  |  |
|              | Save        |            |                     |                            |                 |                                                                                                    |  |  |

Schritt 3: Aktivieren Sie das Kontrollkästchen des neuen Benutzers, und klicken Sie auf **Bearbeiten**.

Schritt 4: Geben Sie im Feld User Name (Benutzername) den Benutzernamen des neuen SNMP-Benutzers ein.

| ι | Jsers     |                |                |   |                     |  |                            |  |
|---|-----------|----------------|----------------|---|---------------------|--|----------------------------|--|
|   | SNMF      | Pv3 Users      |                | _ |                     |  |                            |  |
|   | User Name |                | Group          |   | Authentication Type |  | Authentication Pass Phrase |  |
|   | <b>V</b>  | NewUser        | NewGroup       | - | MD5                 |  |                            |  |
|   | A         | dd Edit Delete | NewGroup<br>RO |   |                     |  |                            |  |
|   | Save      |                | RW             |   |                     |  |                            |  |

Schritt 5: Wählen Sie aus der Dropdown-Liste Gruppe eine Gruppe für den Benutzer aus. Die Gruppe Schreibgeschützt (Read Only, RO) ermöglicht einem Benutzer, nur die Konfiguration anzuzeigen. Die Gruppe Lesen und Schreiben (Read and Write, RW) ermöglicht es Benutzern, die Konfiguration anzuzeigen und die erforderlichen Änderungen an der Konfiguration vorzunehmen. Sie können auch andere Gruppen auswählen, wenn diese auf der Seite *Gruppe* erstellt wurden. Weitere Informationen zum Erstellen von Gruppen finden Sie im Artikel <u>Configure Simple Network Management Protocol (SNMP)</u> <u>Groups für WAP551 und WAP561 Access Points (SNMP-Gruppen konfigurieren)</u>.

| L | Isers     | 1               |            |                     |                            |  |  |  |
|---|-----------|-----------------|------------|---------------------|----------------------------|--|--|--|
|   | SNMF      | Pv3 Users       |            |                     |                            |  |  |  |
|   | User Name |                 | Group      | Authentication Type | Authentication Pass Phrase |  |  |  |
|   |           | NewUser         | NewGroup 💌 | MD5                 |                            |  |  |  |
|   | A         | Add Edit Delete |            | None                |                            |  |  |  |
|   | Save      |                 |            |                     |                            |  |  |  |

Schritt 6: Wählen Sie in der Dropdown-Liste Authentifizierungstyp den Authentifizierungstyp für den Benutzer aus. Wenn Sie ein Kennwort zur Verstärkung der Authentifizierung verwenden möchten, wählen Sie **MD5 aus**. MD5 ist eine Hashfunktion, die einen 128-Bit-Hashwert für das Kennwort erzeugt. Andernfalls wählen Sie **Keine**. Überspringen Sie Schritt 7, wenn Sie **Keine** ausgewählt haben.

Schritt 7: Geben Sie in das Feld Authentifizierungskennzeichenfolge die Kennzeichenfolge für den Benutzer ein, wenn Sie in Schritt 6 MD5 ausgewählt haben. Dies ist das SNMP-Kennwort, das für die Authentifizierung der Geräte konfiguriert werden muss, damit diese miteinander verbunden werden können. Die Kennzeichenfolge muss auf beiden Geräten übereinstimmen.

| Authentication Pass Phrase | Encryption Type | Encryption Pass Phrase |
|----------------------------|-----------------|------------------------|
|                            | None            |                        |
|                            | DES             |                        |
|                            | None            |                        |
|                            |                 | /                      |

Schritt 8: Der Access Point stellt die Datenverschlüsselung mit dem DES-Verschlüsselungsalgorithmus bereit. Wählen Sie **DES** aus der Dropdown-Liste Verschlüsselungstyp aus, um die Verschlüsselung im Netzwerk bereitzustellen, wenn Sie die DES-Authentifizierung für SNMPv3-Anforderungen verwenden möchten. Andernfalls wählen Sie **None**. Überspringen Sie Schritt 9, wenn Sie **Keine** ausgewählt haben.

Schritt 9: Wenn Sie im vorherigen Schritt DES ausgewählt haben, geben Sie im Feld Encryption Pass Phrase (Verschlüsselungspasswort) den entsprechenden Satz für den Benutzer ein. Diese werden zur Verschlüsselung der Daten verwendet, die an die anderen Geräte im Netzwerk gesendet werden. Dieses Kennwort wird auch verwendet, um die Daten am anderen Ende zu entschlüsseln. Die Kennzeichenfolge muss auf den kommunizierenden Geräten übereinstimmen.

Schritt 10: Klicken Sie auf Speichern, um diesen Benutzer zu speichern.

Schritt 11: (Optional) Klicken Sie auf **Hinzufügen** und wiederholen Sie die Schritte 2 bis 8 für jeden zusätzlichen Benutzer nach Bedarf.

| SNIMDy3 Us | •    |        |        |                     |   |
|------------|------|--------|--------|---------------------|---|
| User       | Name | Group  |        | Authentication Type | 9 |
| V New      | Jser | RO     | -      | None                | - |
| Add Edit   |      | Delete | Delete |                     |   |
| Save       |      |        |        |                     |   |

Schritt 11: (Optional) Um einen Benutzer zu bearbeiten, aktivieren Sie das Kontrollkästchen des entsprechenden Benutzers, und klicken Sie dann auf **Bearbeiten**, bearbeiten Sie die gewünschten Felder, und klicken Sie auf **Speichern**.

| U | sers |                |            |                     |                            |                 |                        |
|---|------|----------------|------------|---------------------|----------------------------|-----------------|------------------------|
|   | SNMP | v3 Users       |            |                     |                            |                 |                        |
|   |      | User Name      | Group      | Authentication Type | Authentication Pass Phrase | Encryption Type | Encryption Pass Phrase |
|   | V    | NewUser        | NewGroup 👻 | MD5 👻               |                            | None 👻          |                        |
|   | A    | dd Edit Delete | )          |                     |                            |                 |                        |
|   | Save |                |            |                     |                            |                 |                        |

Schritt 12: (Optional) Der Abschnitt SNMPv3-Benutzer zeigt die aktuellen Benutzer an, die auf dem Access Point konfiguriert sind. Um einen Benutzer aus der Liste zu entfernen, aktivieren Sie das Kontrollkästchen des zu entfernenden Benutzers, klicken Sie auf **Löschen** und klicken Sie auf **Speichern**.